PASSWORD MANAGER > AUTOFILL

# Atajos de Teclado

Ver en el centro de ayuda: https://bitwarden.com/help/keyboard-shortcuts/

### **D** bit warden

### Atajos de Teclado

#### Atajos de extensión del navegador

Algunos navegadores, incluyendo Microsoft Edge y Safari, pueden usar las siguientes combinaciones de teclas para otros atajos predeterminados. En estos casos, necesitarás configurar los atajos de tu navegador. Para los navegadores basados en Chromium (Chrome, Edge, Vivaldi, Brave, y más) esto se puede hacer desde chrome://extensions/shortcuts, edge://extensions/shortcuts, y así sucesivamente.

Las instrucciones para configurar los atajos de la extensión del navegador se pueden encontrar en los siguientes enlaces para los usuarios de Firefox y Safari.

#### (i) Note

El autocompletado para Microsoft Edge requiere la última versión basada en Chromium.

- Ctrl/CMD + Shift + Y → Activar extensión
- Ctrl/CMD + Shift + L → Autocompletar, presiona de nuevo para recorrer los inicios de sesión coincidentes
- Ctrl/CMD + Shift + 9 → Generar una contraseña y copiarla al portapapeles
- Ctrl/CMD + Shift + N → Bloquear extensión

#### 🖓 Tip

Si un inicio de sesión utiliza el autenticador Bitwarden para TOTPs, usar el Cmd/Ctrl + Shift + L copiará automáticamente tu TOTP a tu portapapeles después de autocompletar. Todo lo que tienes que hacer es Cmd/Ctrl + V para pegar!

#### Atajos de aplicaciones de escritorio

#### General:

- Ctrl/CMD + , → Preferencias
- Ctrl/CMD + L → Bloquear ahora
- Ctrl/CMD + Q → Salir

#### Archivo:

• Ctrl/CMD + N → Agregar nuevo inicio de sesión

#### Editar:

- Ctrl/CMD + Z → Deshacer
- Ctrl/CMD + Y → Rehacer
- Ctrl/CMD + X  $\rightarrow$  Cortar
- Ctrl/CMD + C  $\rightarrow$  Copiar

## **D** bit warden

- Ctrl/CMD + V  $\rightarrow$  Pegar
- Ctrl/CMD + A → Seleccionar todo
- Ctrl/CMD + U → Copiar nombre de usuario
- Ctrl/CMD + P → Copiar contraseña
- Ctrl/CMD + T → Copiar TOTP

#### Ver:

- Ctrl/CMD + F → Buscar en caja fuerte
- Ctrl/CMD + G → Generador de contraseña
- Ctrl/CMD + = → Zoom adentro
- Ctrl/CMD +  $\rightarrow$  Alejar
- Ctrl/CMD + 0 → Restablecer zoom
- F11 → Pantalla completa
- Ctrl/CMD + Shift +  $R \rightarrow Recargar$
- F12 → Opciones de desarrollador

#### Ventana

- Ctrl/CMD + M → Minimizar
- Ctrl/CMD + Shift + M → Enviar a la bandeja/Ocultar a la barra de menú
- Ctrl/CMD + Shift + T → Siempre en la parte superior
- Ctrl/CMD + W → Cerrar ventana